# Configuración de Alarmas Basada en los Resultados de Autorización en ISE 3.1

# Contenido

Introducción Prerequisites Requirements Componentes Utilizados Antecedentes Configurar Verificación Troubleshoot

# Introducción

Este documento describe los pasos necesarios para configurar las alarmas en función del resultado de la autorización para una solicitud de autenticación RADIUS en Identity Services Engine (ISE).

### Prerequisites

#### Requirements

Cisco recomienda que tenga conocimiento sobre estos temas:

- protocolo RADIUS
- acceso de administrador ISE

#### **Componentes Utilizados**

La información de este documento se basa en Identity Services Engine (ISE) 3.1.

The information in this document was created from the devices in a specific lab environment. All of the devices used in this document started with a cleared (default) configuration. Si tiene una red en vivo, asegúrese de entender el posible impacto de cualquier comando.

### Antecedentes

En este ejemplo, se configuraría una alarma personalizada para un perfil de autorización específico con un límite de umbral definido y si ISE alcanza el límite de umbral en la política de autorización configurada, se activaría la alarma.

# Configurar

En este ejemplo, crearemos una alarma para el perfil de autorización ("ad\_user") que se envía cuando un usuario de Active Directory (AD) inicia sesión y la alarma se activa en función del umbral configurado.

**Nota:** Para un servidor de producción, el umbral debe ser un valor más alto para evitar grandes ocurrencias de la alarma.

Paso 1. Vaya a Administration > System > Alarm Settings.

Paso 2. En Configuración de alarma, haga clic en **Agregar** para crear una alarma como se muestra en la imagen.

| ≡ Cisco ISE                                           |         | Administration - System |                     |                         |         |               |                  |              |           |                      |        |
|-------------------------------------------------------|---------|-------------------------|---------------------|-------------------------|---------|---------------|------------------|--------------|-----------|----------------------|--------|
| Deployment Lie                                        | censing | Certificates            | Logging             | Maintenance             | Upgrade | Health Checks | Backup & Restore | Admin Access | Settings  |                      |        |
| Client Provisioning<br>FIPS Mode<br>Security Settings | ۵       | Alarm Se                | ttings<br>iguration | Alarm Notification      |         |               |                  |              |           |                      |        |
| Alarm Settings                                        |         |                         |                     |                         |         |               |                  |              |           | Selected 0 Total 228 | 0 A    |
| Posture                                               | >       | / Edit                  | + Add \tag          | Delete                  |         |               |                  |              |           | All                  | v ⊽    |
| Profiling                                             |         |                         | Alarm Name          |                         |         | ∧ Categ       | ory              | Severit      | ty Status | User Defined         | Condit |
| Protocols                                             | >       | 0                       | ACI Integration P   | erformance Insufficient |         | Trustse       | c                |              | ~         | ×                    |        |
| Endpoint Scripts                                      | >       | 0                       | ACI Integration c   | annot contact DNA-C     |         | Trustse       | c                | <b>A</b>     | ~         | ×                    |        |
| Proxy                                                 |         | 0                       | ACI rejected SDA    | consume service reque   | st      | Trustse       | c                | <b>A</b>     | ~         | ×                    |        |
| SMTP Server                                           |         | 0                       | ACI rejected SDA    | delete consume service  | request | Trustse       | c                | <b>A</b>     | ×         | ×                    |        |
| SMS Gateway                                           |         | <b>)</b> 0              | ACI rejected SDA    | delete extend VN reque  | est     | Trustse       | c                | <b>A</b>     | ~         | ×                    |        |
| API Settings                                          |         | 0                       | ACI rejected SDA    | delete peering request  |         | Trustse       | c                | <b>A</b>     | ×         | ×                    |        |
| Network Success Diagnos                               | stics > | 0                       | ACI rejected SDA    | extend VN request       |         | Trustse       | c                | <b>A</b>     | ~         | ×                    |        |
|                                                       | ,       | 0                       | ACI rejected SDA    | peering request         |         | Trustse       | c                | <b>A</b>     | ~         | ×                    |        |
| DHCP & DNS Services<br>Max Sessions                   |         | 0                       | AD Connector ha     | d to be restarted       |         | ISE Se        | vices            | <b>A</b>     | ~         | ×                    |        |

Alarmas ISE 3.1 basadas en los resultados de la autorización - Configuración de alarmas

Paso 3. Seleccione el tipo de alarma como **resultado de autorización** e introduzca el nombre de alarma como se muestra en la imagen.

| <b>≡ Cisco</b> ISE                                                      | Administration · System                                                                         |  |  |  |  |  |  |  |  |  |  |
|-------------------------------------------------------------------------|-------------------------------------------------------------------------------------------------|--|--|--|--|--|--|--|--|--|--|
| Deployment Licensing                                                    | g Certificates Logging Maintenance Upgrade Health Checks Backup & Restore Admin Access Settings |  |  |  |  |  |  |  |  |  |  |
| Client Provisioning<br>FIPS Mode<br>Security Settings<br>Alarm Settings | Alarm Settings Alarm Configuration Alarm Notification                                           |  |  |  |  |  |  |  |  |  |  |
| Posture                                                                 | > Alarm Type * Authorization Result                                                             |  |  |  |  |  |  |  |  |  |  |
| Profiling                                                               | Alarm Name * AD user profile                                                                    |  |  |  |  |  |  |  |  |  |  |
| Protocols                                                               | > Description Alarm to monitor authorization results and                                        |  |  |  |  |  |  |  |  |  |  |
| Endpoint Scripts                                                        | > active sessions.                                                                              |  |  |  |  |  |  |  |  |  |  |
| Proxy<br>SMTP Server<br>SMS Gateway<br>System Time                      | Suggested Actions Check your network or Cisco ISE configuration changes for any discrepancies.  |  |  |  |  |  |  |  |  |  |  |
| API Settings                                                            | Status * Enable ~                                                                               |  |  |  |  |  |  |  |  |  |  |
| Network Success Diagnostics                                             | > Severity * WARNING ~                                                                          |  |  |  |  |  |  |  |  |  |  |

Alarmas ISE 3.1 basadas en los resultados de la autorización - Configurar alarma

Paso 4. En la sección Umbral, seleccione Autorización en un período de tiempo configurado en la

lista desplegable Umbral en e introduzca los valores adecuados para Umbral y los campos obligatorios. En la sección de filtros, llame al perfil de autorización para el que se debe activar la alarma como se muestra en la imagen.

| ≡ Cisco ISE                                           | Administration · System                                                                                                    |  |  |  |  |  |  |  |  |  |  |
|-------------------------------------------------------|----------------------------------------------------------------------------------------------------|--|--|--|--|--|--|--|--|--|--|
| Deployment Licensing                                  | Certificates Logging Maintenance Upgrade Health Checks Backup & Restore Admin Access Settings                                                                                                    |  |  |  |  |  |  |  |  |  |  |
| Client Provisioning<br>FIPS Mode<br>Security Settings | Thresholds<br>Define the threshold conditions that trigger this alarm                                                                                                    |  |  |  |  |  |  |  |  |  |  |
| Alarm Settings                                        | Threshold On * Authorizations in configured time p 🗸 🛈                                                                                                    |  |  |  |  |  |  |  |  |  |  |
| Posture >                                             | Include data of last(minutes) * 60 ~                                                                                                    |  |  |  |  |  |  |  |  |  |  |
| Profiling                                             | Threshold Type * Number 🗸 🕐                                                                                                    |  |  |  |  |  |  |  |  |  |  |
| Protocols >                                           | Threshold Operator * Greater Than $\checkmark$                                                                                                    |  |  |  |  |  |  |  |  |  |  |
| Endpoint Scripts >                                    | Threshold Value * 5 (0 - 99999)                                                                                                    |  |  |  |  |  |  |  |  |  |  |
| Proxy<br>SMTP Server                                  | Run Every * 20 v minutes ()                                                                                                    |  |  |  |  |  |  |  |  |  |  |
| SMS Gateway<br>System Time<br>API Settings            | Filters To check the endpoint authorization logs related to specific Authorization Profiles and Security Group Tags, choose the                                                                                               |  |  |  |  |  |  |  |  |  |  |
| Network Success Diagnostics >                         | profiles and SGTs from the corresponding drop-down lists. You can choose multiple options for each filter. You must<br>choose at least one option in the Filters area to successfully configure an Authorization Result alarm |  |  |  |  |  |  |  |  |  |  |
| DHCP & DNS Services                                   | Authorization Profile ad_user *                                                                                                    |  |  |  |  |  |  |  |  |  |  |
| Light Data Distribution                               | sar 🗸                                                                                                    |  |  |  |  |  |  |  |  |  |  |

Alarmas ISE 3.1 basadas en los resultados de la autorización - Configuración del umbral de alarma

**Nota:** Asegúrese de que el perfil de autorización utilizado para la alarma esté definido en **Política > Elementos de política > Resultados > Autorización > Perfiles de autorización**.

### Verificación

Utilize esta sección para confirmar que su configuración funcione correctamente.

Cuando ISE envía el perfil de autorización llamado en la alarma para la solicitud de autenticación RADIUS y cumple la condición de umbral dentro del intervalo de sondeo, activaría la alarma vista en el panel ISE como se muestra en la imagen. El disparador para el perfil ad\_user de alarma es que el perfil se ha pulsado más de 5 veces (valor de umbral) en los últimos 20 minutos (intervalo de sondeo).

| E Cisco ISE                    |                                 | Operations - RADIUS |       |                |                 |              |             |                          |                             | 0 0 F                  |                           |          |  |  |  |
|--------------------------------|---------------------------------|---------------------|-------|----------------|-----------------|--------------|-------------|--------------------------|-----------------------------|------------------------|---------------------------|----------|--|--|--|
| Live Logs Live Sessions        |                                 |                     |       |                |                 |              |             |                          |                             |                        |                           |          |  |  |  |
| Misconfigured Supplicants 🕕    | Misconfigured Network Devices 🕕 |                     |       | RADIUS Drops 🕕 |                 |              | c           | lient Stopped Responding | Repeat Counte               |                        |                           |          |  |  |  |
| 0                              | ) 0                             |                     |       | 0              |                 |              | 0           | 0                        |                             |                        |                           |          |  |  |  |
| 📿 Refresh 🛛 🖆 Reset Repeat Cou | unts 🖞 Export 1                 | fo 🗸                |       |                |                 |              |             |                          | Refresh<br>Every 10 seconds | Show<br>Latest 50 reco | ords v Within<br>Last 3 h | er 🗸 🍥   |  |  |  |
| Time                           | Status                          | Details             | Repea | Identity       | Endpoint ID     | Endpoint     | Authenti    | Authoriz                 | Authorization Profiles      | IP Address             | Network De                | Device   |  |  |  |
| ×                              |                                 | ~                   |       | Identity       | Endpoint ID     | Endpoint Pr  | Authenticat | Authorizatic             | Authorization Profiles      | IP Address 🗸 🗸         | Network Device            | Device   |  |  |  |
| Oct 06, 2021 12:30:13.8        | 0                               | ò                   | 0     | test@nancy.com | B4:96:91:26:DD: | Intel-Device | Default >>  | Default >>               | ad_user                     |                        |                           | GigabitE |  |  |  |
| Oct 06, 2021 12:30:13.8        |                                 | ò                   |       | test@nancy.com | B4:96:91:26:DD: | Intel-Device | Default >>  | Default >>               | ad_user                     |                        | labsw                     | GigabitE |  |  |  |
| Oct 06, 2021 12:29:51.2        |                                 | ò                   |       | test@nancy.com | B4:96:91:26:DD: | Intel-Device | Default >>  | Default >>               | ad_user                     |                        | labsw                     | GigabitE |  |  |  |
| Oct 06, 2021 12:29:35.8        |                                 | ò                   |       | test@nancy.com | B4:96:91:26:DD: | Intel-Device | Default >>  | Default >>               | ad_user                     |                        | labsw                     | GigabitE |  |  |  |
| Oct 06, 2021 12:29:22.5        |                                 | ò                   |       | test@nancy.com | B4:96:91:26:DD: | Intel-Device | Default >>  | Default >>               | ad_user                     |                        | labsw                     | GigabitE |  |  |  |
| Oct 06, 2021 12:28:58.5        |                                 | ò                   |       | test@nancy.com | B4:96:91:26:DD: | Intel-Device | Default >>  | Default >>               | ad_user                     |                        | labsw                     | GigabitE |  |  |  |
| Oct 06, 2021 12:28:46.3        |                                 | ò                   |       | test@nancy.com | B4:96:91:26:DD: | Intel-Device | Default >>  | Default >>               | ad_user                     |                        | labsw                     | GigabitE |  |  |  |
| Oct 06, 2021 12:28:33.5        |                                 | ò                   |       | test@nancy.com | B4:96:91:26:DD: | Intel-Device | Default >>  | Default >>               | ad_user                     |                        | labsw                     | GigabitE |  |  |  |
| Oct 06, 2021 12:01:09.9        |                                 | ò                   |       | test@nancy.com | B4:96:91:26:DD: | Intel-Device | Default >>  | Default >>               | ad_user                     |                        | labsw                     | GigabitE |  |  |  |
| Oct 06, 2021 12:00:52.6        |                                 | ò                   |       | test@nancy.com | B4:96:91:26:DD: | Intel-Device | Default >>  | Default >>               | ad_user                     |                        | labsw                     | GigabitE |  |  |  |

Alarmas ISE 3.1 basadas en los resultados de la autorización: registros en directo de ISE

Paso 1. Para comprobar la alarma, navegue hasta el panel ISE y haga clic en la ventana **ALARMS**. Se abrirá una nueva página web como se muestra a continuación:

Cisco ISE

| II ALARMS ( | D                     |      |               |  |
|-------------|-----------------------|------|---------------|--|
| Severity    | Name                  | Occ  | Last Occurred |  |
| ~           | Name                  |      |               |  |
| <b>_</b>    | ISE Authentication In | 624  | 11 mins ago   |  |
| <b>A</b>    | AD user profile       | 4    | 16 mins ago   |  |
| i           | Configuration Changed | 2750 | 28 mins ago   |  |
| i           | No Configuration Bac  | 8    | 56 mins ago   |  |
|             |                       |      |               |  |

Alarmas ISE 3.1 basadas en los resultados de la autorización - Notificación de alarma

Paso 2. Para obtener más detalles de la alarma, seleccione la alarma y dará más detalles sobre el disparador y la marca de tiempo de la alarma.

| Cisco ISE                                               |                                           |                                                                                            |                                   |         |                         |
|---------------------------------------------------------|-------------------------------------------|--------------------------------------------------------------------------------------------|-----------------------------------|---------|-------------------------|
| Alarms: AD user profile                                 |                                           |                                                                                            |                                   |         |                         |
| Description                                             |                                           |                                                                                            |                                   |         |                         |
| Alarm to monitor authorization results and active sessi | ions.                                     |                                                                                            |                                   |         |                         |
| Suggested Actions                                       |                                           |                                                                                            |                                   |         |                         |
| Check your network or Cisco ISE configuration change    | es for any discrepancies.                 |                                                                                            |                                   |         |                         |
|                                                         |                                           | The number of<br>Authorizations in<br>configured time period<br>with Authorization Profile | Rows/Page                         | 4       | © /1>>  Go 4 Total Rows |
| $\mathcal C$ Refresh $\sim$ Acknowledge $\sim$          |                                           | <ul> <li>[ad_user]; in the last</li> <li>60 minutes is 9 which is</li> </ul>               |                                   |         | ٥                       |
| Time Stamp                                              | Description                               | greater than the<br>configured value 5                                                     |                                   | Details |                         |
| Oct 06 2021 00:40:00.016 AM                             | The number of Authorizations in configure | d time period with Authorization Profile - [ad                                             | _user]; in the last 60 minutes is | 8       |                         |
| Oct 02 2021 14:40:00.013 PM                             | The number of Authorizations in configure | d time period with Authorization Profile - [UD                                             | N; ad_user]; in the last 60 min   | 8       |                         |
| Oct 02 2021 14:20:00.011 PM                             | The number of Authorizations in configure | d time period with Authorization Profile - [UI                                             | N; ad_user]; in the last 60 min   | 8       |                         |
| Oct 02 2021 14:00:00.082 PM                             | The number of Authorizations in configure | d time period with Authorization Profile - [UD                                             | N; ad_user]; in the last 60 min   | 8       |                         |

Alarmas ISE 3.1 basadas en los resultados de la autorización - Detalles de la alarma

### Troubleshoot

En esta sección se brinda información que puede utilizar para resolver problemas en su configuración.

Para solucionar problemas relacionados con la alarma, el componente cisco-mnt del nodo de supervisión (MnT) debe habilitarse cuando la evaluación de la alarma se produzca en el nodo MnT. Vaya a **Operaciones > Solucionar problemas > Asistente de depuración > Configuración de registro de depuración**. Seleccione el nodo en el que se ejecutan los servicios de supervisión y cambie el nivel de registro a Depurar para nombre de componente cisco-mnt como se muestra a continuación:

| E Cisco ISE                 |            |                        |              | Operations · Troubleshoot                      |               | Q | 0     | A 6                                    | ġ. |
|-----------------------------|------------|------------------------|--------------|------------------------------------------------|---------------|---|-------|----------------------------------------|----|
| Diagnostic Tools Dow        | nload Logs | Debug Wizard           |              |                                                |               |   |       |                                        |    |
| Debug Profile Configuration | Node List  | > ise131.nancy.com     |              |                                                |               |   |       |                                        |    |
| Debug Log Configuration     | Deb        | ua Level Co            | onfiguration | ı                                              |               |   |       |                                        |    |
|                             |            |                        | 9            |                                                |               |   |       | a                                      |    |
|                             | 0 Edit     | ← Reset to Default     |              |                                                |               |   | All 🗸 | ~~~~~~~~~~~~~~~~~~~~~~~~~~~~~~~~~~~~~~ |    |
|                             |            | Component Name         | ∧ Log Level  | Description                                    | Log file Name |   |       |                                        |    |
|                             | 0          | bootstrap-wizard       | INFO         | Bootstrap wizard messages                      | ise-psc.log   |   |       |                                        |    |
|                             | 0          | ca-service             | INFO         | CA Service messages                            | caservice.log |   |       |                                        |    |
|                             | 0          | ca-service-cert        | INFO         | CA Service Cert messages                       | ise-psc.log   |   |       |                                        |    |
|                             | 0          | CacheTracker           | WARN         | PSC cache related debug messages               | tracking.log  |   |       |                                        |    |
|                             | 0          | certprovisioningportal | INFO         | Certificate Provisioning Portal debug messages | guest.log     |   |       |                                        |    |
|                             | 0          | cisco-mnt              | DEBUG        | Debug M&T database access logging              | ise-psc.log   |   |       |                                        |    |
|                             | 0          | client-webapp          | OFF          | Client Provisioning admin server debug me      | guest.log     |   |       |                                        |    |
|                             | 0          | collector              | FATAL        | Debug collector on M&T nodes                   | collector.log |   |       |                                        |    |
|                             | 0          | cpm-clustering         | ERROR        | Node group runtime messages                    | ise-psc.log   |   |       |                                        |    |
|                             | 0          | cpm-mnt                | WARN         | Debug M&T UI logging                           | ise-psc.log   |   |       |                                        |    |
|                             | 0          | EDF                    | INFO         | Entity Definition Framework logging            | edf.log       |   |       |                                        |    |
|                             | 0          | edf-remoting           | DEBUG        | EDF Remoting Framework                         | ise-psc.log   |   |       |                                        |    |
|                             | 0          | edf2-persistence       | TRACE        | EDF2 Persistence Framework                     | ise-psc.log   |   |       |                                        |    |
|                             | 0          | endpoint-analytics     | INFO         | EA-ISE Integration                             | ea.log        |   |       |                                        |    |

Alarmas ISE 3.1 basadas en los resultados de la autorización: configuración de depuración de ISE

Registra fragmentos cuando se activa la alarma.

2021-10-06 00:40:00,001 DEBUG [MnT-TimerAlarms-Threadpool-4][] mnt.common.alarms.schedule.AlarmTaskRunner -::::- Running task for rule: AlarmRule[id=df861461-89d5-485b-b3e4-68e61d1d82fc,name=AD user profile, severity=2, isMandatory=false, enabled=true, description={65,108,97,114,109,32,116,111,32,1 17,108,116,115,32,97,110,100,32,97,99,116,105,118,101,32,115,101,115,115,105,111,110,115,46}, ,37,50,48,111,114,37,50,48,67,105,115,99,111,37,50,48,73,83,69,37,50,48,99,111,110,102,105,103,1 0,121,37,50,48,100,105,115,99,114,101,112,97,110,99,105,101,115,46},detailsLink=#pageId=page\_rep orts\_details&pullOutId=authorizationResultAlarmDetails&definition=/Diagnostics/Authorization-Result-Alarm-Details.xml, alarmTypeId=1065, isUserDefined=true, categoryId=1, enabledSyslog=true, emailAddress=[], customEmailT ext={},idConnectorNode=false] 2021-10-06 00:40:00,001 DEBUG [MnT-TimerAlarms-Threadpool-4][] common.alarms.schedule.tasks.ScopedAlarmTask -::::- Running custom alarm task for rule: AD user profile 2021-10-06 00:40:00,010 INFO [MnT-TimerAlarms-Threadpool-4][] common.alarms.schedule.tasks.ScopedAlarmTask -::::- Getting scoped alarm conditions 2021-10-06 00:40:00,011 INFO [MnT-TimerAlarms-Threadpool-4][] common.alarms.schedule.tasks.ScopedAlarmTask -:::- Building attribute definitions based on Alarm Conditions 2021-10-06 00:40:00,011 DEBUG [MnT-TimerAlarms-Threadpool-4][] common.alarms.schedule.tasks.ScopedAlarmTask -::::- Alarm Condition is: AlarmCondition[id=bb811233-0688-42a6-a756-2f3903440feb,filterConditionType=STRING(2),filterConditionName=selected\_azn\_profiles,filterCondi tionOperator=LIKE(5),filterConditionValue=,filterConditionValues=[ad\_user],filterId=] 2021-10-06 00:40:00,011 DEBUG [MnT-TimerAlarms-Threadpool-4][] common.alarms.schedule.tasks.ScopedAlarmTask -::::- Alarm Condition is: AlarmCondition[id=eff11b02-ae7d-4289-bae5-13936f3cdb21, filterConditionType=INTEGER(1), filterConditionName=ACSVIEW\_TIMESTAMP, filterConditio nOperator=GREATER\_THAN(2),filterConditionValue=60,filterConditionValues=[],filterId=] 2021-10-06 00:40:00,011 INFO [MnT-TimerAlarms-Threadpool-4][] common.alarms.schedule.tasks.ScopedAlarmTask -::::- Attribute definition modified and already added to list 2021-10-06 00:40:00,011 DEBUG [MnT-TimerAlarms-Threadpool-4][] common.alarms.schedule.tasks.ScopedAlarmTask -::::- Query to be run is SELECT COUNT(\*) AS COUNT FROM RADIUS\_AUTH\_48\_LIVE where (selected\_azn\_profiles like '%,ad\_user,%' OR selected\_azn\_profiles like 'ad\_user' OR selected\_azn\_profiles like '%,ad\_user' OR selected\_azn\_profiles like 'ad\_user,%') AND (ACSVIEW\_TIMESTAMP > SYSDATE - NUMTODSINTERVAL(60, 'MINUTE')) AND (ACSVIEW\_TIMESTAMP < SYSDATE)</pre> 2021-10-06 00:40:00,011 DEBUG [MnT-TimerAlarms-Threadpool-4][] cisco.mnt.dbms.timesten.DbConnection -::::- in DbConnection - getConnectionWithEncryPassword call 2021-10-06 00:40:00,015 DEBUG [MnT-TimerAlarms-Threadpool-4][] common.alarms.schedule.tasks.ScopedAlarmTask -::::- Threshold Operator is: Greater Than 2021-10-06 00:40:00,015 DEBUG [MnT-TimerAlarms-Threadpool-4][] common.alarms.schedule.tasks.ScopedAlarmTask -::::- Alarm Condition met: true 2021-10-06 00:40:00,015 DEBUG [MnT-TimerAlarms-Threadpool-4][] cisco.mnt.common.alarms.AlarmWorker -::::- df861461-89d5-485b-b3e4-68e61d1d82fc -> Enabled : true 2021-10-06 00:40:00,015 DEBUG [MnT-TimerAlarms-Threadpool-4][] cisco.mnt.common.alarms.AlarmWorker -::::- Active MNT -> true : false 2021-10-06 00:40:00,015 DEBUG [MnT-TimerAlarms-Threadpool-4][] cisco.mnt.common.alarms.AlarmWorker -::::- trip() : AlarmRule[id=df861461-89d5-485b-b3e4-68e61d1d82fc, name=AD user **profile**, severity=2, isMandatory=false, enabled=true, description={65,108,97,114,109,32,116,111,32,1 17, 108, 116, 115, 32, 97, 110, 100, 32, 97, 99, 116, 105, 118, 101, 32, 115, 101, 115, 115, 105, 111, 110, 115, 46

suggestedAction={67,104,101,99,107,37,50,48,121,111,117,114,37,50,48,110,101,116,119,111,114,107
,37,50,48,111,114,37,50,48,67,105,115,99,111,37,50,48,73,83,69,37,50,48,99,111,110,102,105,103,1
17,114,97,116,105,111,110,37,50,48,99,104,97,110,103,101,115,37,50,48,102,111,114,37,50,48,97,11
0,121,37,50,48,100,105,115,99,114,101,112,97,110,99,105,101,115,46},detailsLink=#pageId=page\_rep
orts\_details&pullOutId=authorizationResultAlarmDetails&definition=/Diagnostics/AuthorizationResult-Alarm-Details.xml,

alarmTypeId=1065,isUserDefined=true,categoryId=1,enabledSyslog=true,emailAddress=[],customEmailT ext={},idConnectorNode=false] : 2 : The number of Authorizations in configured time period with Authorization Profile - [ad\_user]; in the last 60 minutes is 9 which is greater than the configured value 5

**NOTE:** Si la alarma no se activa incluso después de que se presione el perfil de autorización, verifique condiciones como: Incluya los datos de los últimos (minutos), el operador de umbral, el valor de umbral y el intervalo de sondeo configurados en la alarma.